# Инструкция по использованию программы Mendeley для управления библиографической информацией

Инструкция подготовлена ФГБУ «ЦЭККМП» Минздрава России для разработчиков клинических рекомендаций.

Данная инструкция описывает шаги по использованию стационарной программы Mendeley. Вы можете также использовать web-версию, она немного отличается, но в целом повторяет интерфейс программы. Стационарная и web-версии синхронизуются - все, что Вы сохранили в стационарной версии, автоматически попадает в web-версию и наоборот, соответственно, Вы можете пользоваться программой как на рабочем компьютере, так и дома – программа сохранит все данные.

#### Содержание

| Шаг 1. Регистрация и скачивание программы                                              | 1  |
|----------------------------------------------------------------------------------------|----|
| Шаг 2. Установка программы и плагина для Word                                          | 2  |
| Шаг 3. Установка плагина Mendeley Web importer (опционально)                           | 2  |
| Шаг 4.1 Автоматическое добавление публикаций в Mendeley (если установлен Web Importer) | 3  |
| Шаг 4.2 Ручное добавление публикации (если не установлен Web Importer)                 | 5  |
| Шаг 5. Создание группы                                                                 | 7  |
| Шаг 6. Установка стилей цитирования                                                    | 8  |
| Шаг 7. Вставка в Word                                                                  | 9  |
| Шаг 8. Изменение стиля цитирования в Word                                              | 10 |
| Шаг 9. Формирование списка литературы                                                  | 11 |
| Шаг 10. Объединение отображения источников                                             | 12 |
|                                                                                        |    |

#### Шаг 1. Регистрация и скачивание программы

Зайдите на официальный сайт <u>https://www.mendeley.com/</u>, в правом верхнем углу расположены кнопки для регистрации пользователя и скачивания программы.

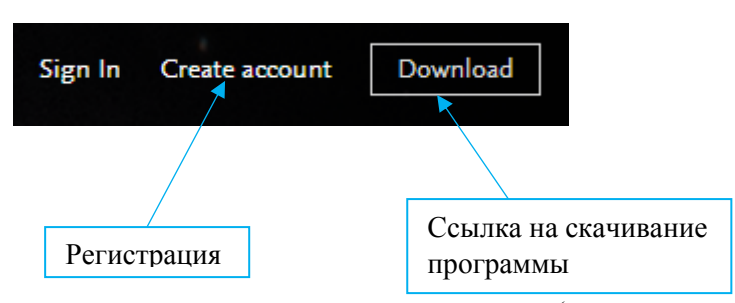

Зарегистрируйтесь в программе, введите свои данные: логин (адрес электронной почты) и пароль. На почту придёт письмо-подтверждение - не забудьте подтвердить создание аккаунта, перейдя по ссылке в письме. Вы создали свою учетную запись.

Скачайте программу. Обратите внимание, что для разных операционных систем разные ссылки для скачивания программы.

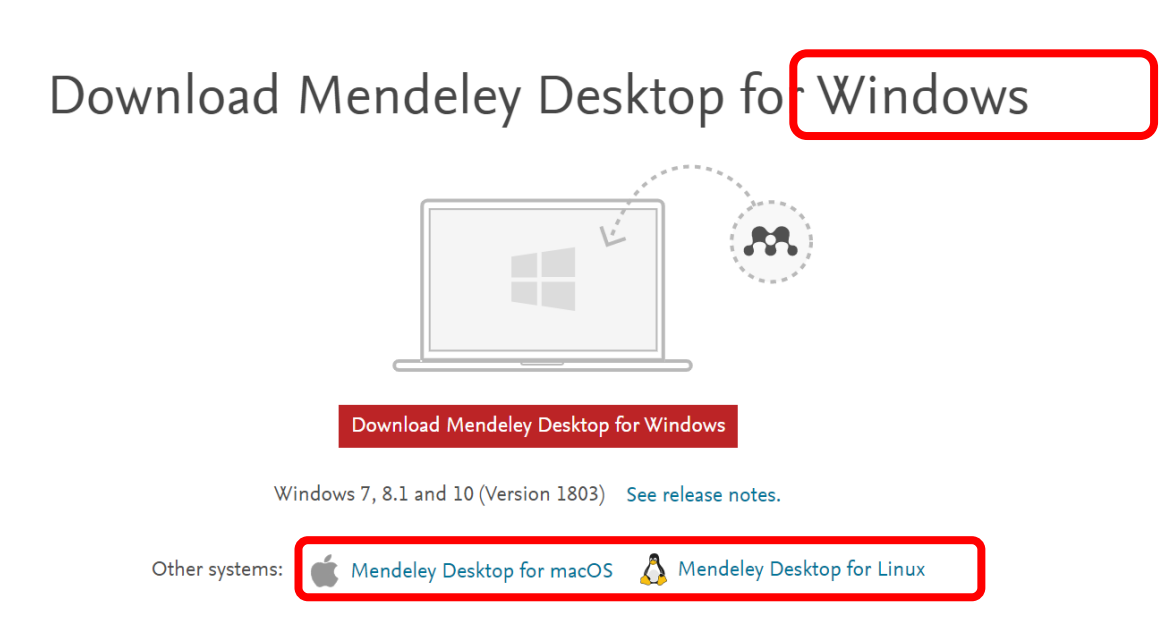

# Шаг 2. Установка программы и плагина для Word

Устанавливаем программу – запускаем скачанный файл, следуем указаниям по установке программы, в конце нажимаем на кнопку "Finish" для завершения установки и запуска программы. Программа запустится автоматически, если стоит галочка в поле «Run Mendeley Desktop».

Открываем программу, вводим данные, использованные для регистрации, после чего сверху открываем «Tools» и нажимаем на «Install MS Word Plugin» для установки надстройки для Microsoft Word – именно она позволит нам автоматически создавать список литературы в Word.

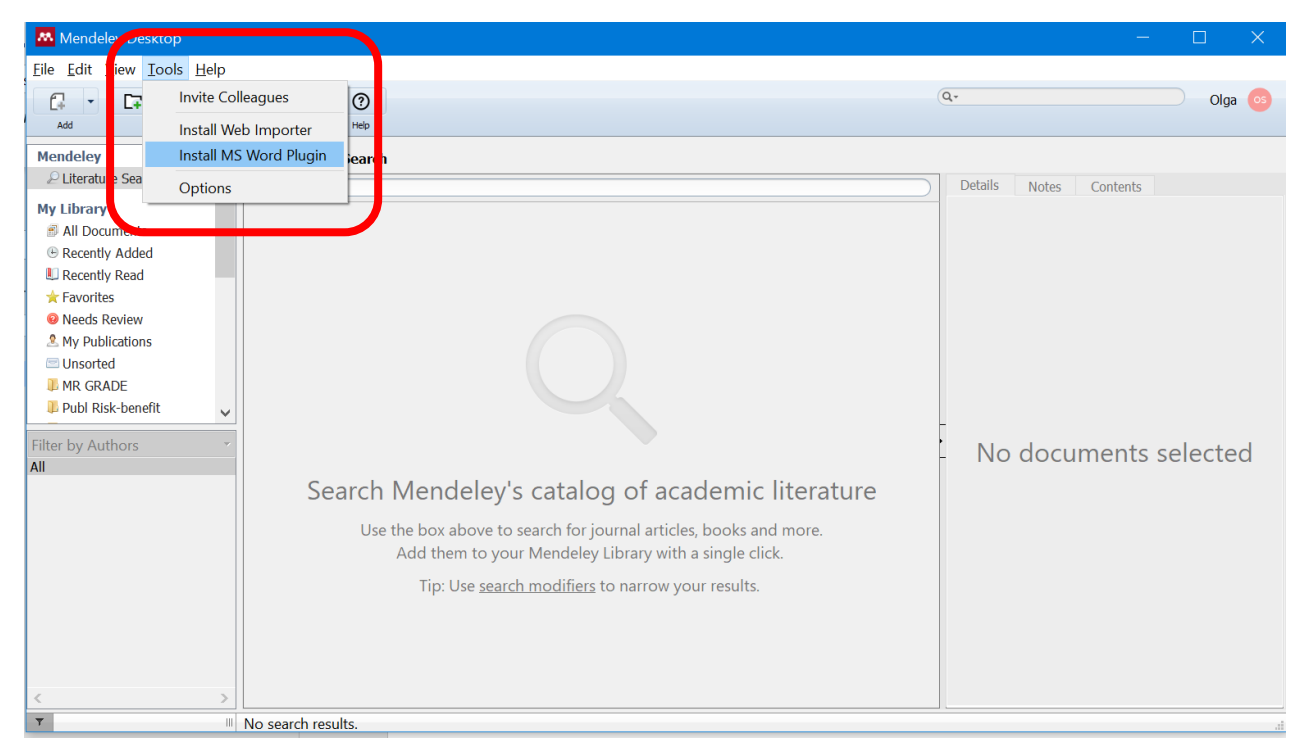

# Шаг 3. Установка плагина Mendeley Web importer (опционально)

Данный шаг не обязателен, установка и использование плагина Web importer позволит автоматически добавлять публикацию в Mendeley. Для установки плагина переходим по ссылке <u>http://www.mendeley.com/import/</u> и нажимаем на «Get Web Importer for Google», данный плагин также работает с Яндекс.браузером.

Нажатие перенаправит на страницу скачивания браузера в интернет-магазине Chrome (плагин бесплатный), необходимо скачать и установить плагин, после чего он появится в надстройках браузера (обычно значок настройки видно в верхнем меню).

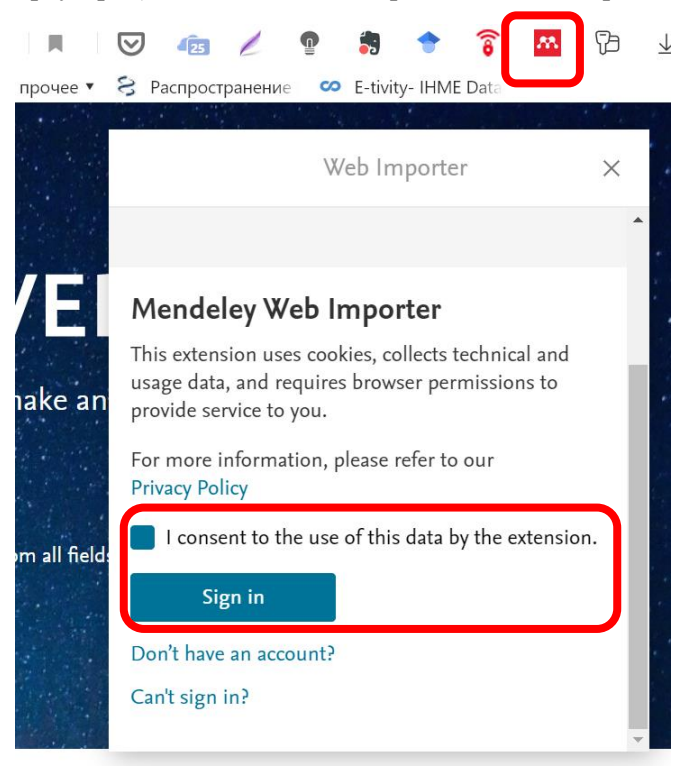

При нажатии на значок откроется поле, в котором необходимо будет ввести логин (адрес электронной почты) и пароль, указанные при регистрации – это необходимо для того, чтобы программа могла автоматически добавлять публикации в Ваш аккаунт.

# Шаг 4.1 Автоматическое добавление публикаций в Mendeley (если установлен Web Importer)

Открываем статью, на которую мы собираемся сослаться в тексте, нажимаем на значок плагина Web importer – в открывшемся поле отображаются все найденные источники на странице.

> Stud Fam Plann. Jan-Feb 1992;23(1):23-33.

| A Framework for Analyzing the Determinants of                                                                                                    | **                                      |                                                                  | Web Importer                                                                                                    |                    | $\times$ |
|----------------------------------------------------------------------------------------------------|-----------------------------------------|------------------------------------------------------------------|----------------------------------------------------------------------------------------------------|--------------------|----------|
| Maternal Mortality                                                                                                    | Selec                                   | ct all                                                           | My library                                                                                                    | ~                  | Add      |
| J McCarthy <sup>1</sup> , D Maine                                                                                                    | Add I                                   | PDFs if                                                          | favailable                                                                                                    |                    |          |
| Affiliations + expand                                                                                                    |                                         |                                                                  |                                                                                                    |                    |          |
| PMID: 1557792                                                                                                    | 10 referen                              | <b>nces</b> det                                                  | ected on page                                                                                                    |                    |          |
| Abstract<br>Hundreds of thousands of women in developing countries die each year from complications of<br>pregnancy, attempted abortion, and childbirth. This article presents a comprehensive and integr<br>framework for analyzing the cultural, social, economic, behavioral, and biological factors that im<br>maternal mortality. The development of a comprehensive framework was carried out by reviewi     | Cur<br>mat<br>Coli<br>BJO<br>Gyn<br>E V | rrent st<br>Iternal<br>lin Bull<br>DG: An<br>naecolog<br>View P[ | rategies for the reduction<br>mortality PDF<br>ough, Nicolas Meda et al.<br>International Journal of Ob<br>gy, 112, 9, 9 2005<br>DF | ι of<br>stetrics a | ınd      |
| widely accepted frameworks that have been developed for fertility and child survival, and by rev<br>the existing literature on maternal mortality, including the results of research studies and accou<br>intervention programs. The principal result of this exercise is the framework itself. One of the m<br>conclusions is that all determinants of maternal mortality (and, hence, all efforts to reduce mate | Peri<br>cou                             | rinatal µ<br>untries:                                            | problems in developing<br>Lessons learned and fut<br>Cited by                                                                       | ure<br>View lib    | Ţ        |
| mortality) must operate through a sequence of only three intermediate outcomes. These efforts                                                                                                    | must                                    |                                                                  | Cited by                                                                                                    |                    |          |

Далее необходимо выбрать те публикации, которые Вам нужны, и нажать на кнопку «Add». Вы можете выбрать конкретную папку, в которую хотите добавить публикацию, нажав на стрелочку возле надписи «My library».

| NIH National Library of Med<br>National Center for Biotechnology | licine<br>/Information                                                                                                    | K Web Importer X                                                                                                  |  |  |  |
|------------------------------------------------------------------|----------------------------------------------------------------------------------------------------|----------------------------------------------------------------------------------------------------|--|--|--|
| Pub Med.gov                                                      | Search PubMed<br>Advanced                                                                                                    | <ul> <li>Select : I My library ~ Add</li> <li>Add PDFs if available</li> </ul>                                    |  |  |  |
|                                                                  |                                                                                                    | IPPF medical bulletin, 21, 3, 6 1987 PDF not found                                                                |  |  |  |
| > Stud Fam Plann. Jan-Feb 1992<br>A Framework for                | <ul> <li>Reducing deaths from pregnancy and childbirth. Asia.</li> <li>G. Pillai</li> <li>Links (New York, N.Y.), 9, 5, 12 1993</li> </ul> |                                                                                                    |  |  |  |
| Maternal Mortali                                                 | ty                                                                                                    | <ul> <li>The health of mothers and children: key issues in developing countries.</li> <li>View library</li> </ul> |  |  |  |
| Affiliations + expand<br>PMID: 1557792                           |                                                                                                    |                                                                                                    |  |  |  |
| АDSTГАСТ<br>Голосовой помощник Алиса                             | / 🖿 🕐 🧟 🐠 🗮 🔳                                                                                                    | PAGE NAVIGATION Feedback                                                                                          |  |  |  |

Для отображения добавленных публикаций в стационарной версии программы необходимо нажать на кнопку «Sync», то есть синхронизировать стационарную и web-версию программы.

| Mendeley Desktop                                                  |          |                                       |                                                                            |      |                           |       |            |         |
|-------------------------------------------------------------------|----------|---------------------------------------|----------------------------------------------------------------------------|------|---------------------------|-------|------------|---------|
| <u>F</u> ile <u>E</u> dit <u>V</u> iew <u>T</u> ools <u>H</u> elp |          |                                       |                                                                            |      |                           |       |            |         |
|                                                                   | 0        | 3                                     |                                                                            |      |                           |       | Q- Search. |         |
| Add Folders R                                                     | Relate S | iync                                  |                                                                            |      |                           |       |            |         |
| Mendeley ^                                                        | 🕒 Rec    | ently Added                           |                                                                            |      |                           |       |            |         |
| ₽ Literature Search                                               | * • •    | Authors                               | Title                                                                      | Year | Published In              | Added | Details    | Notes C |
| My Library<br>All Documents                                       | ☆ •      | Pillai, G.                            | Reducing deaths from pregnancy and childbirth. Asia.                       | 1993 | Links (New<br>York, N.Y.) | 4:47  |            |         |
| Recently Added                                                    | ☆ ●      | Marquez, L; Kean, L                   | Making supervision supportive and<br>sustainable: new approaches to old pr | 2002 | Maximising<br>Access an   | 4:44  |            |         |
| E Recently Read                                                   | ¥ •      | Bullough, Colin;<br>Meda, Nicolas; Ma | Current strategies for the reduction of<br>maternal mortality              | 2005 | BJOG: An<br>Internatio    | 4:44  |            |         |
| Needs Review     My Publications                                  | ¥ •      |                                       | A Framework for Analyzing the<br>Determinants of Maternal Mortality - P    |      |                           | 4:44  |            |         |
| Unsorted                                                          |          |                                       |                                                                            |      |                           |       |            |         |
| 🖡 MR GRADE                                                        |          |                                       |                                                                            |      |                           |       |            |         |
| Publ Risk-benefit                                                 |          |                                       |                                                                            |      |                           |       | _          |         |
| Filter by Authors 🔹                                               |          |                                       |                                                                            |      |                           |       | No         | o docum |
| All                                                               |          |                                       |                                                                            |      |                           |       |            | docum   |
| Achadi, Endang L.<br>Bullough Colin                               |          |                                       |                                                                            |      |                           |       |            |         |
| Hussein, Julia                                                    |          |                                       |                                                                            |      |                           |       |            |         |
| Kean, L                                                           |          |                                       |                                                                            |      |                           |       |            |         |
| Makowiecka, Krystyna<br>Marquez                                   |          |                                       |                                                                            |      |                           |       |            |         |
| Meda, Nicolas                                                     |          |                                       |                                                                            |      |                           |       |            |         |
| Pillai, G.                                                        |          |                                       |                                                                            |      |                           |       |            |         |
| Ronsmans, Carine                                                  |          |                                       |                                                                            |      |                           |       |            |         |
|                                                                   |          |                                       |                                                                            |      |                           |       |            |         |
|                                                                   |          |                                       |                                                                            |      |                           |       |            |         |
| < >                                                               |          |                                       |                                                                            |      |                           |       |            |         |

## Шаг 4.2 Ручное добавление публикации (если не установлен Web Importer)

Без использования Web Importer публикации добавляются через нажатие на кнопку «Add». При нажатии на кнопку открывается подменю, в котором можно выбрать – add file (добавить файл), add folder (добавить папку), add entry manually (добавить входные данные публикации в ручном режиме).

| View Iools Help                                        |      |                              |         |                                                                  |                                                                                                    |      |                                |        |                 |
|--------------------------------------------------------|------|------------------------------|---------|------------------------------------------------------------------|----------------------------------------------------------------------------------------------------|------|--------------------------------|--------|-----------------|
|                                                        | Q    |                              | 9       |                                                                  |                                                                                                    |      |                                | (      | <b>Q, →</b> Sea |
| Add Folders Related                                    | Sync | н                            | elp     |                                                                  |                                                                                                    |      |                                |        |                 |
| Prenderey                                              | Â    | Ē                            | All Doo | cuments Edit Settings                                            |                                                                                                    |      |                                |        |                 |
|                                                        |      | *                            | •       | Authors                                                          | Title                                                                                                    | Year | Published In                   | Added  |                 |
| My Library<br>Al Documents                             |      | ☆                            | •       | Swain, Sandra M; Miles,<br>David; Kim, Sung-Bae; Im, Y           | Pertuzumab, trastuzumab, and docetaxel for HER2-positive<br>metastatic breast cancer (CLEOPATRA): end-of-study re       | 2020 | The Lancet.<br>Oncology        | 1:04   |                 |
| Recently Added                                         |      | $\dot{\omega}$               | •       | Michielin, O; van Akkooi, A C<br>J; Ascierto, P A; Dummer, R     | Cutaneous melanoma: ESMO Clinical Practice Guidelines for<br>diagnosis, treatment and follow-up.                        | 2019 | Annals of<br>oncology : offici | най 22 |                 |
| El Recently Read                                       |      | ŵ                            | •       | Casali, P G; Bielack, S;<br>Abecassis, N; Aro, H T; Bau          | Bone sarcomas: ESMO-PaedCan-EURACAN Clinical Practice<br>Guidelines for diagnosis, treatment and follow-up.             | 2018 | Annals of<br>oncology : offici | най 22 |                 |
| Needs Review Ny Publications                           | =    | $\overset{\wedge}{\Im}$      | •       | Postmus, P E; Kerr, K M;<br>Oudkerk, M; Senan, S; Wall           | Early and locally advanced non-small-cell lung cancer<br>(NSCLC): ESMO Clinical Practice Guidelines for diagnosis,      | 2017 | Annals of<br>oncology : offici | май 22 |                 |
| Unsorted                                               |      | ŵ                            | •       | Van Cutsem, E; Cervantes, A;<br>Nordlinger, B; Arnold, D         | Metastatic colorectal cancer: ESMO Clinical Practice<br>Guidelines for diagnosis, treatment and follow-up.              | 2014 | Annals of<br>oncology : offici | май 22 |                 |
| КР статья<br>Create Folder                             |      | $\stackrel{\wedge}{\bowtie}$ | •       | Baas, P; Fennell, D; Kerr, K M;<br>Van Schil, P E; Haas, R L; Pe | Malignant pleural mesothelioma: ESMO Clinical Practice<br>Guidelines for diagnosis, treatment and follow-up.            | 2015 | Annals of<br>oncology : offici | най 22 |                 |
| Groups                                                 |      | ☆                            | •       | Labianca, R; Nordlinger, B;<br>Beretta, G D; Mosconi, S; M       | Early colon cancer: ESMO Clinical Practice Guidelines for<br>diagnosis, treatment and follow-up.                        | 2013 | Annals of<br>oncology : offici | май 22 |                 |
| Create Group                                           |      | $\dot{\omega}$               | •       | Pavel, M; Öberg, K; Falconi,<br>M; Krenning, E; Sundin, A; P     | Gastroenteropancreatic neuroendocrine neoplasms: ESMO<br>Clinical Practice Guidelines for diagnosis, treatment and f    | 2020 | Annals of<br>oncology : offici | май 22 |                 |
| Trash                                                  | -    | ☆                            | •       | Glynne-Jones, R; Wyrwicz, L;<br>Tiret, E; Brown, G; Rödel, C     | Rectal cancer: ESMO Clinical Practice Guidelines for<br>diagnosis, treatment and follow-up.                             | 2017 | Annals of<br>oncology : offici | май 22 |                 |
| Filter by Authors                                      | •    | $\overset{\wedge}{\Im}$      | •       | Valle, J W; Borbath, I; Khan,<br>S A; Huguet, F; Gruenberge      | Biliary cancer: ESMO Clinical Practice Guidelines for<br>diagnosis, treatment and follow-up.                            | 2016 | Annals of<br>oncology : offici | най 22 |                 |
| "<br>I&O Life Sciences Hub<br>Nasi, Sumaira Z          |      | ☆                            | •       | Filetti, S; Durante, C; Hartl,<br>D; Leboulleux, S; Locati, L D  | Thyroid cancer: ESMO Clinical Practice Guidelines for<br>diagnosis, treatment and follow-up†.                           | 2019 | Annals of<br>oncology : offici | май 22 |                 |
| bbott, Daniel E<br>becassis, N                         |      | $\dot{\omega}$               | •       | Ray-Coquard, I; Morice, P;<br>Lorusso, D; Prat, J; Oaknin,       | Non-epithelial ovarian cancer: ESMO Clinical Practice<br>Guidelines for diagnosis, treatment and follow-up.             | 2018 | Annals of<br>oncology : offici | май 22 |                 |
| braham, Jame<br>brams, Thomas A                        |      | ☆                            | •       | Smyth, E C; Verheij, M; Allum,<br>W; Cunningham, D; Cervant      | Gastric cancer: ESMO Clinical Practice Guidelines for<br>diagnosis, treatment and follow-up.                            | 2016 | Annals of<br>oncology : offici | най 22 |                 |
| dkins, Douglas R<br>dvani, Aniali                      |      | ŵ                            | •       | Ledermann, J A; Raja, F A;<br>Fotopoulou, C; Gonzalez-Ma         | Newly diagnosed and relapsed epithelial ovarian carcinoma:<br>ESMO Clinical Practice Guidelines for diagnosis, treatmen | 2013 | Annals of<br>oncology : offici | май 22 |                 |
| dvani, Ranjana H<br>dvocate Nicole Kounalakis, Patient |      | ŵ                            | •       | Ducreux, M; Cuhna, A Sa;<br>Caramella, C; Hollebecque,           | Cancer of the pancreas: ESMO Clinical Practice Guidelines<br>for diagnosis, treatment and follow-up.                    | 2015 | Annals of<br>oncology : offici | май 22 |                 |
| dvocate Robert Johnson, Patient A<br>ft, Rebecca       |      | $\overset{\wedge}{\Im}$      | •       | Dreyling, M; Campo, E;<br>Hermine, O; Jerkeman, M; L             | Newly diagnosed and relapsed mantle cell lymphoma: ESMO<br>Clinical Practice Guidelines for diagnosis, treatment and f  | 2017 | Annals of<br>oncology : offici | май 22 |                 |
| garwai, neeraj<br>gashe, V.R.<br>gaarwal, Charu        |      | ☆                            | •       | Dreyling, M; Ghielmini, M;<br>Rule, S; Salles, G; Vitolo, U;     | Newly diagnosed and relapsed folicular lymphoma: ESMO<br>Clinical Practice Guidelines for diagnosis, treatment and f    | 2016 | Annals of<br>oncology : offici | май 22 |                 |
| ggerwer, Chard<br>gnese, Doreen<br>hluwalia, Manmeet   |      | ŵ                            | •       | Vogel, A; Cervantes, A;<br>Chau, I; Daniele, B; Llovet,          | Hepatocellular carcinoma: ESMO Clinical Practice Guidelines<br>for diagnosis, treatment and follow-up.                  | 2018 | Annals of<br>oncology : offici | май 22 |                 |
| nnen, Dennis J<br>i, Weiyun Z                          | -    | $\stackrel{\wedge}{\bowtie}$ | •       | Hochhaus, A; Saussele, S;<br>Rosti, G; Mahon, F-X; Janss         | Chronic myeloid leukaemia: ESMO Clinical Practice<br>Guidelines for diagnosis, treatment and follow-up.                 | 2017 | Annals of<br>oncology : offici | най 22 |                 |
|                                                        | F    | \$                           |         | Stiepanovic, N: Moreira, L:                                      | Hereditary gastrointestinal cancers: ESMO Clinical Practice                                                             | 2019 | Annals of                      | най 22 |                 |

Соответственно, можно добавить как сам файл, так и только библиографические данные. Можно добавлять библиографические данные через скачивание .nbib, в Pubmed это реализовано следующим образом – открываем статью, наживаем на кнопку «Cite», выбираем вариант - можно как скопировать и вставить в Mendeley описание источника через «add entry manually», так и скачать файл .nbib и вставить его через «add file».

| Pub Med.gov                            | Search PubMed                                                                               | Search             |
|----------------------------------------|---------------------------------------------------------------------------------------------|--------------------|
|                                        |                                                                                             |                    |
|                                        | CITATION TEXT                                                                               | X User Guide       |
|                                        | McCarthy J, Maine D. A framework for                                                        | Save Email Send to |
|                                        | analyzing the determinants of maternal mortality. <i>Stud Fam Plann</i> . 1992;23(1):23-33. |                    |
| > Stud Fam Plann. Jan-Feb 1992;23(1)   | 223                                                                                         | ACTIONS            |
| A Framework for An                     | a                                                                                           | ۶۶ Cite            |
| Maternal Mortality                     | 🗎 Copy 🗉 Download .nbib Format: AMA 🖨                                                       | ☆ Favorites        |
| J McCarthy <sup>1</sup> , D Maine      |                                                                                             |                    |
| Affiliations + expand<br>PMID: 1557792 |                                                                                             |                    |

Таким образом, мы наполняем библиотеку источников в Mendeley.

| * •         | Authors                     |                                            | Title                                                                                                    | Year | Published In                   | Added                       |
|-------------|-----------------------------|--------------------------------------------|----------------------------------------------------------------------------------------------------|------|--------------------------------|-----------------------------|
| ☆ •         | Swain, Sa<br>David; Kin     | ndra M; Miles,<br>n, Sung-Bae; Im, Y       | Pertuzumab, trastuzumab, and docetaxel for HER2-positive<br>metastatic breast cancer (CLEOPATRA): end-of-study re       | 2020 | The Lancet.<br>Oncology        | 1.04                        |
| ☆ •         | Michielin,<br>J; Ascierte   | O; va Akkooi, A C<br>o, P / ; Dummer, R    | Cutaneous melanoma: ESMO Clinical Practice Guidelines for<br>diagnosis, treatment and follow-up.                        | 2019 | Annals of<br>oncology : offici | май 22                      |
| ☆•          | Casali, P (<br>Abecassis    | S; Blelack, S;<br>, N; Aro, H T; Bau       | Bone sarcomas: ESMO-PaedCan-EURACAN Clinical Practice<br>Guidelines for diagnosis, treatment and follow-up.             | 2018 | Annals of<br>oncology : offici | май 22                      |
| ☆•          | Postmus,<br>Oudkerk,        | E; Kerr, K M;<br>M; Senan, S; Wall         | Early and locally advanced non-small-cell lung cancer<br>(NSCLC): ESMO Clinical Practice Guidelines for diagnosis,      | 2017 | Annals of<br>oncology : offici | При необходимости           |
| <u> </u>    | Van Cutse                   | m E. Cervantes A.                          | Metastatic colorectal cancer: ESMO Clinical Practice<br>Guidelines for diagnosis, treatment and follow-up.              | 2014 | Annals of<br>oncology : offici | ссылки можно                |
| Ссы<br>лобя | лка, кот<br>вили ві         | орую мы<br>ыглялит                         | Malignant pleural mesothelioma: ESMO Clinical Practice<br>Guidelines for diagnosis, treatment and follow-up.            | 2015 | Annals of<br>oncology : offici | отфильтровать по            |
| так         | (Driftin, Di                | л ллдн г                                   | Early colon cancer: ESMO Clinical Practice Guidelines for<br>diagnosis, treatment and follow-up.                        | 2013 | Annals of<br>oncology : offici | новизне, названию и<br>т.л. |
| ₩ •         | M; Krennir                  | oberg, K, Falconi,<br>ng, E; Sundin, A; P  | Gastroenteropancreatic neuroendocrine neoplasms: ESMO<br>Clinical Practice Guidelines for diagnosis, treatment and f    | 2020 | Annals of<br>oncology : offici |                             |
| ☆ •         | Glynne-Jo<br>Tiret, E; B    | nes, R; Wyrwicz, L;<br>rown, G; Rödel, C   | Rectal cancer: ESMO Clinical Practice Guidelines for<br>diagnosis, treatment and follow-up.                             | 2017 | Annals of<br>oncology : offici | май 22                      |
| ☆ •         | Valle, J W<br>S A; Hugu     | ; Borbath, I; Khan,<br>et, F; Gruenberge   | Biliary cancer: ESMO Clinical Practice Guidelines for<br>diagnosis, treatment and follow-up.                            | 2016 | Annals of<br>oncology : offici | май 22                      |
| ☆ •         | Filetti, S; I<br>D; Leboull | Durante, C; Hartl,<br>eux, S; Locati, L D  | Thyroid cancer: ESMO Clinical Practice Guidelines for<br>diagnosis, treatment and follow-up†.                           | 2019 | Annals of<br>oncology : offici | май 22                      |
| ☆•          | Ray-Coqu<br>Lorusso, [      | ard, I; Morice, P;<br>); Prat, J; Oaknin,  | Non-epithelial ovarian cancer: ESMO Clinical Practice<br>Guidelines for diagnosis, treatment and follow-up.             | 2018 | Annals of<br>oncology : offici | май 22                      |
| ☆•          | Smyth, E<br>W; Cunnir       | C; Verheij, M; Allum,<br>ngham, D; Cervant | Gastric cancer: ESMO Clinical Practice Guidelines for<br>diagnosis, treatment and follow-up.                            | 2016 | Annals of<br>oncology : offici | май 22                      |
| ☆•          | Lederman<br>Fotopoulo       | n, J A; Raja, F A;<br>u, C; Gonzalez-Ma    | Newly diagnosed and relapsed epithelial ovarian carcinoma:<br>ESMO Clinical Practice Guidelines for diagnosis, treatmen | 2013 | Annals of<br>oncology : offici | май 22                      |
| ☆ •         | Ducreux,<br>Caramella       | M; Cuhna, A Sa;<br>, C; Hollebecque,       | Cancer of the pancreas: ESMO Clinical Practice Guidelines<br>for diagnosis, treatment and follow-up.                    | 2015 | Annals of<br>oncology : offici | май 22                      |
| ☆ •         | Dreyling, I<br>Hermine,     | M; Campo, E;<br>O; Jerkeman, M; L          | Newly diagnosed and relapsed mantle cell lymphoma: ESMO<br>Clinical Practice Guidelines for diagnosis, treatment and f  | 2017 | Annals of oncology : offici    | май 22                      |
| ☆ •         | Dreyling, I<br>Rule, S; S   | M; Ghielmini, M;<br>alles, G; Vitolo, U;   | Newly diagnosed and relapsed follicular lymphoma: ESMO<br>Clinical Practice Guidelines for diagnosis, treatment and f   | 2016 | Annals of oncology : offici    | май 22                      |
| ☆ •         | Vogel, A;<br>Chau, I; [     | Cervantes, A;<br>Janiele, B; Llovet,       | Hepatocellular carcinoma: ESMO Clinical Practice Guidelines<br>for diagnosis, treatment and follow-up.                  | 2018 | Annals of oncology : offici    | май 22                      |
| ☆ •         | Hochhaus<br>Rosti, G; I     | , A; Saussele, S;<br>Mahon, F-X; Janss     | Chronic myeloid leukaemia: ESMO Clinical Practice<br>Guidelines for diagnosis, treatment and follow-up.                 | 2017 | Annals of<br>oncology : offici | май 22                      |
| ÷ •         | Stiepanov                   | ic. N: Moreira. L:                         | Hereditary gastrointestinal cancers: ESMO Clinical Practice                                                             | 2019 | Annals of                      | май 22 👻                    |

## Шаг 5. Создание группы

Вы можете делиться папками с коллегами, создавания групповые папки. Для этого необходимо нажать «Create Group».

| Mendeley Desktop                                         | 10-10-10-10-10-10-10-10-10-10-10-10-10-1                                    | and a second second field and the                                                                                                    | A3D server wither                          | satisfic server autors                                                          |                                                                                                    |
|----------------------------------------------------------|-----------------------------------------------------------------------------|----------------------------------------------------------------------------------------------------|--------------------------------------------|---------------------------------------------------------------------------------|----------------------------------------------------------------------------------------------------|
| <u>File Edit View Tools H</u> elp                        |                                                                             |                                                                                                    |                                            |                                                                                 |                                                                                                    |
|                                                          | 0                                                                           |                                                                                                    |                                            | Q - Search                                                                      | Andrey (AR)                                                                                                    |
| Add Folders Related Syr                                  | Help                                                                        |                                                                                                    |                                            |                                                                                 |                                                                                                    |
| Mendeley                                                 | All Documents                                                               | *                                                                                                    |                                            |                                                                                 |                                                                                                    |
| 🔎 Literature Search                                      |                                                                             | 2 Tal.                                                                                                    | Very Dublished Te                          | A Dotailo Mater                                                                 | Cardanda                                                                                                    |
| My Library                                               | Swain Sandra M: Miler                                                       | Pertura mab tractura mab, and docetavel for HEP 2-positive                                                                                        | 2020 The Lancet 1:04                       | - Details Notes                                                                 | Contents                                                                                                    |
| 🗊 All Documents                                          | David; Kim, Sung-Bae;                                                       | Im, Y metastatic breast cancer (CLEOPATRA): end-of-study re                                                                                       | Oncology                                   | Type: Journal Arti                                                              | :le 🔻                                                                                                    |
| Recently Added                                           | <ul> <li>Michielin, O; van Akkor</li> <li>J; Ascierto, P A; Dumn</li> </ul> | i, A C Cutaneous melanoma: ESMO Clinical Practice Guidelines for<br>er, R diagnosis, treatment and follow-up.                                     | 2019 Annals of май 22<br>oncology : offici | Pertuzumab<br>docetaxel fo                                                      | , trastuzumab, and<br>or HER2-positive                                                                                   |
| ★ Favorites                                              | Casali, P G; Bielack, S;<br>Abecassis, N; Aro, H T                          | Bone sarcomas: ESMO-PaedCan-EURACAN Clinical Practice<br>Bau Guidelines for diagnosis, treatment and follow-up.                                   | 2018 Annals of май 22<br>oncology : offici | metastatic t<br>(CLEOPATR                                                       | reast cancer<br>A): end-of-study results                                                                                 |
| Needs Review     My Publications                         | Postmus, P E; Kerr, K I     Oudkerk, M; Senan, S;                           | <ol> <li>Early and locally advanced non-small-cell lung cancer</li> <li>Wall (NSCLC): ESMO Clinical Practice Guidelines for diagnosis,</li> </ol> | 2017 Annals of май 22<br>oncology : offici | from a doub                                                                     | e-blind, randomised, p                                                                                                   |
| Unsorted                                                 | <ul> <li>Van Cutsem, E; Cervar</li> <li>Nordlinger, B; Arnold,</li> </ul>   | o Guidelines for diagnosis, treatment and follow-up.                                                                                              | 2014 Annals of най 22<br>oncology : offici | Authors: S. Swa                                                                 | n, D. Miles, S. Kim et al.                                                                                               |
| (р) КР статья<br>Create Folder                           | Baas, P; Fennell, D; Ke<br>Van Schil, P E; Haas, R                          | rr, K M; Malgnant pleural mesothelioma: ESMO Clinical Practice<br>L; Pe Guidelines for diagnosis, treatment and follow-up.                        | 2015 Annals of май 22<br>oncology : offici | View 1                                                                          | esearch catalog entry for this paper                                                                                     |
| Groups                                                   | Labianca, R; Nordlinge<br>Beretta, G D; Mosconi,                            | 7, B; Early colon cancer: ESMO Clinical Practice Guidelines for<br>S; M diagnosis, treatment and follow-up.                                       | 2013 Annals of май 22<br>oncology : offici | Journal: The La<br>Year: 2020                                                   | ncet. Oncology                                                                                                    |
| Create Group                                             | Pavel, M; Öberg, K; Fa<br>M; Krenning, E; Sundin                            | lconi, Gastroenteropancreatic neuroendocrine neoplasms: ESMO<br>, A; P Clinical Practice Guidelines for diagnosis, treatment and f                | 2020 Annals of май 22<br>oncology : offici | Volume: 21                                                                      |                                                                                                    |
| Trash                                                    | Glynne-Jones, R; Wyn<br>Tiret, E; Brown, G; Rö                              | vicz, L; Rectal cancer: ESMO Clinical Practice Guidelines for<br>lel, C diagnosis, treatment and follow-up.                                       | 2017 Annals of май 22<br>oncology : offici | Pages: 519-530                                                                  |                                                                                                    |
| Filter by Authors                                        | <ul> <li>Valle, J W; Borbath, I;</li> <li>S A; Huguet, F; Gruen</li> </ul>  | Khan, Biliary cancer: ESMO Clinical Practice Guidelines for<br>erge diagnosis, treatment and follow-up.                                           | 2016 Annals of май 22<br>oncology : offici | , Abstract:                                                                     |                                                                                                    |
| All Life Sciences Hub                                    | Filetti, S; Durante, C; I<br>D; Leboulleux, S; Loca                         | lartl, Thyroid cancer: ESMO Clinical Practice Guidelines for<br>J. LD diagnosis, treatment and follow-up1.                                        | 2019 Annals of май 22<br>oncology : offici | <ul> <li>BACKGROUND: CL<br/>comparing the effit<br/>trastuzumab, and</li> </ul> | COPATRA was a phase 3 study<br>acy and safety of pertuzumab,<br>docetaxel with placebo, trastuzumab,                     |
| Abbott, Daniel E<br>Abecassis, N                         | Ray-Coquard, I; Moric<br>Lorusso, D: Prat, J: Oa                            | e, P; Non-epithelial ovarian cancer: ESMO Clinical Practice                                                                                       | 2018 Annals of май 22<br>oncology : offici | and docetaxel in p<br>breast cancer. In t                                       | itients with HER2-positive metastatic<br>he primary analysis and subsequent                                              |
| Ibraham, Jame<br>Ibrams, Thomas A                        | Smyth, E C; Verheij, M<br>W; Cunningham, D; Ce                              | Allum, Gastric cancer: ESMO Clinical Practice Guidelines for<br>rvant diagnosis, treatment and follow-up.                                         | 2016 Annals of май 22<br>oncology : offici | significantly improv<br>with the placebo g                                      | ed in the pertuzumab group compared<br>oup. Here, we report the end-of-study                                             |
| Abramson, Jeremy S<br>Adkins, Douglas R                  | <ul> <li>Ledermann, J A; Raja,<br/>Fotopoulou, C; Gonzal</li> </ul>         | F A; Newly diagnosed and relapsed epithelial ovarian carcinoma:<br>zz-Ma ESMO Clinical Practice Guidelines for diagnosis, treatmen                | 2013 Annals of май 22<br>oncology : offici | analysis of CLEOP/<br>blind, randomised,<br>was done at 204 c                   | .TRA. METHODS: This was a double-<br>placebo-controlled, phase 3 trial that<br>entres in 25 countries. Eligible patients |
| Advani, Ranjana H<br>Advocate Nicole Kounalakis, Patient | Ducreux, M; Cuhna, A     Caramella, C; Hollebec                             | Sa; Cancer of the pancreas: ESMO Clinical Practice Guidelines<br>jue, for diagnosis, treatment and follow-up.                                     | 2015 Annals of май 22<br>oncology : offici | were 18 years or o<br>breast cancer, had                                        | ider, had HER2-positive, metastatic<br>not received previous chemotherapy                                                |
| Advocate Robert Johnson, Patient A<br>Aft, Rebecca       | Dreyling, M; Campo, E<br>Hermine, O; Jerkeman                               | Newly diagnosed and relapsed mantle cell lymphoma: ESMO<br>M; L Clinical Practice Guidelines for diagnosis, treatment and f                       | 2017 Annals of май 22<br>oncology : offici | had an Eastern Co<br>status of 0 or 1. A                                        | sperative Oncology Group performance<br>I study drugs were given intravenous                                             |
| Agarwal, Neeraj<br>Agashe, V.R.                          | Dreyling, M; Ghielmini,<br>Rule, S; Salles, G; Vito                         | M; Newly diagnosed and relapsed folicular lymphoma: ESMO<br>o, U; Clinical Practice Guidelines for diagnosis, treatment and f                     | 2016 Annals of най 22<br>oncology : offici | Tags:                                                                           |                                                                                                    |
| Aggarwai, Charu<br>Agnese, Doreen                        | Vogel, A; Cervantes, A<br>Chau, I; Daniele, B: Llo                          | ; Hepatocellular carcinoma: ESMO Clinical Practice Guidelines<br>vet, for diagnosis, treatment and follow-up.                                     | 2018 Annals of май 22<br>oncology : offici |                                                                                 |                                                                                                    |
| When, Dennis J                                           | Hochhaus, A; Saussele<br>Rosti, G: Mahon, F-X:                              | , S; Chronic myeloid leukaemia: ESMO Clinical Practice<br>anss. Guidelines for diagnosis, treatment and follow-up,                                | 2017 Annals of май 22<br>oncology : offici | Author Keywo                                                                    | ords:                                                                                                    |
| < III >                                                  | <ul> <li>Stiepanovic, N: Moreir</li> </ul>                                  | a. L: Hereditary gastrointestinal cancers: ESMO Clinical Practice                                                                                 | 2019 Annals of май 22                      | -                                                                               |                                                                                                    |
| T                                                        | of 176 documents selected                                                   |                                                                                                    |                                            |                                                                                 |                                                                                                    |

В открывшемся окне указать название группы, описание (при необходимости) и определить тип доступа. Для совместной разработки клинических рекомендаций наиболее подходящим вариантов будет «Invite only» с возможностью совместной работы над документом авторизованным пользователям.

| Create group                                                                         |
|--------------------------------------------------------------------------------------|
| Разработка КР                                                                        |
| Describe your group                                                                  |
|                                                                                      |
| <sup>®</sup> & <b>Invite-only</b> Public group - but only approved members can post. |
| C & Private<br>Closed discussion and sharing of PDF files.                           |
| Cancel Create group                                                                  |

После чего необходимо направить приглашение пользователям для совместной работы, в дальнейшем все пользователи смогут наполнять папку необходимыми источниками.

| Invite people   | to the group |
|-----------------|--------------|
| Email addresses |              |
| Skip            | Send invites |

## Шаг 6. Установка стилей цитирования

Для установки стилей цитирования нажимаем в меню на «View» - «Citation Style», Вы увидите установленные стили, для установки новых стилей необходимо нажать на кнопку «More Styles…».

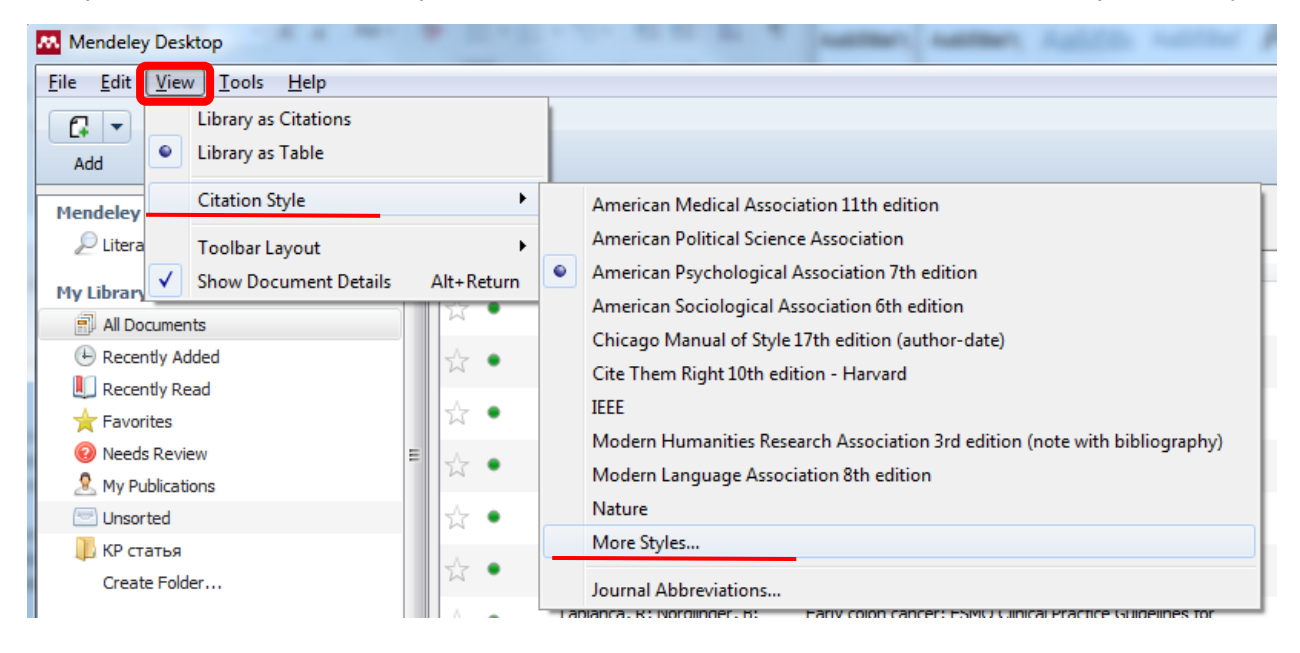

Мы рекомендуем использовать стиль «Russian GOST numeric». В открывшемся окне нажимаем на «Get More Styles», в поисковой строке вводим "Russian GOST":

| Citation Styles                                              |          |
|--------------------------------------------------------------|----------|
| Installed Get More Styles Abbreviations About                |          |
| Q Russian GOST                                               | ٢        |
| Russian GOST R 7.0.5-2008 (Russian)                          |          |
| Russian GOST R 7.0.5-2008 (numeric)                          |          |
| Russian GOST R 7.0.5-2008 (numeric, sorted alphabetically, R | lussian) |

Выбираем Russian GOST R 7.0.5-2008 (numeric) и нажимаем Install. Мы скачали нужный нам стиль цитирования. Теперь надо его установить для использования. Для этого открываем первую вкладку этого же окна и нажимаем «Use this style»:

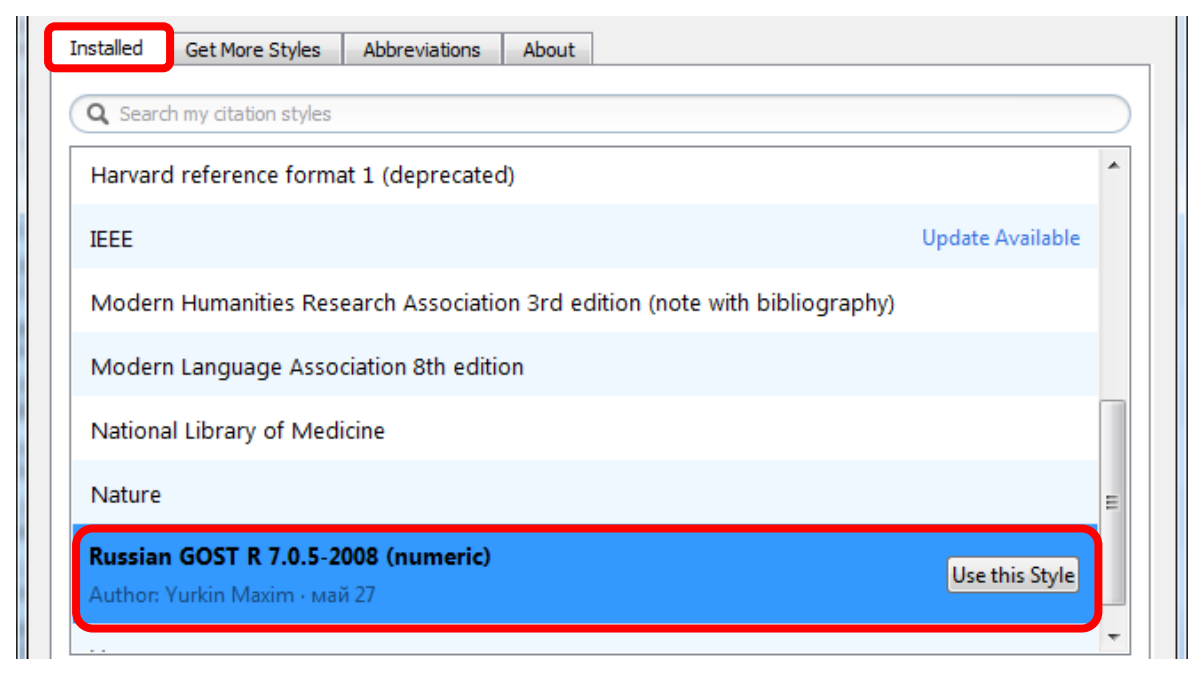

Шаг 7. Вставка в Word

После того, как мы установили плагин для Word, мы можем вставлять ссылки в документ в Microsoft Word. Для этого открываем нужный документ, далее вкладку «Ссылки», переставляем курсор в документе в место, где нужно вставить ссылку и нажимаем на «Insert Citation».

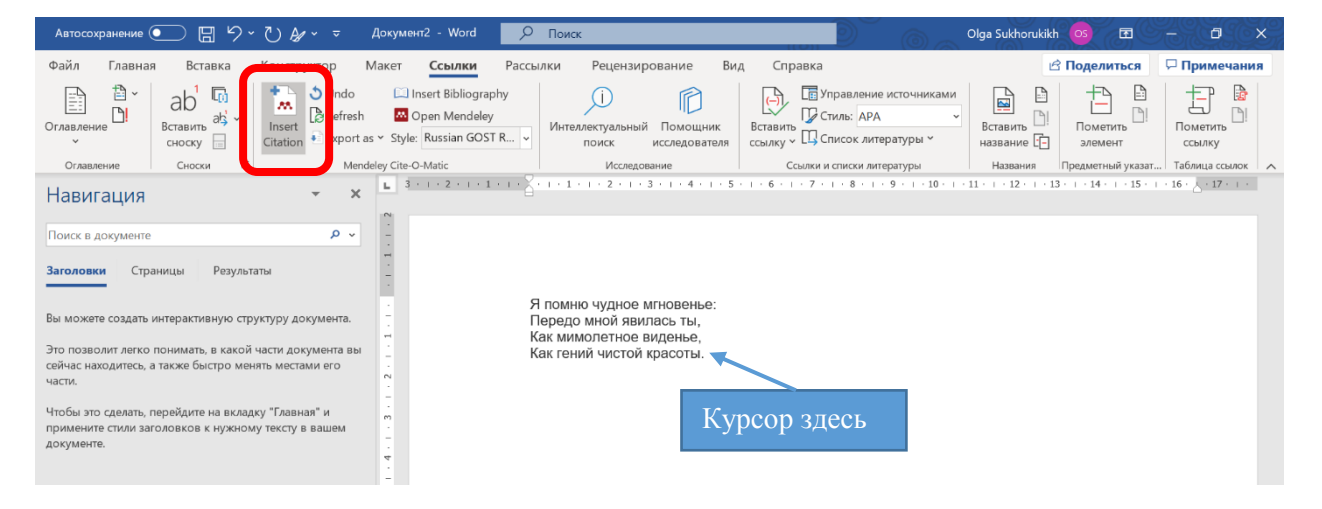

Открывается новое окно. В данном окне можно выбрать папку, в которой необходимо найти публикацию (при необходимости).

| Search by author, title or year in My Library |                   |
|-----------------------------------------------|-------------------|
| My Library 🔹 🐼 Go To Mendele                  | ок Поисковое поле |

В поисковой строке вводим любую часть названия статьи, либо одного из авторов, выбираем необходимую публикацию и нажимаем «OK».

| Автосохранение 💽 🗒 У × 🤉 🎸 🐱 Документ2 - Word 📃 🔎 Поиск                                                                                                    | Olga Sukhorukikh 🤕 🖽 — 🗗 🗙                                                                                                    |
|----------------------------------------------------------------------------------------------------|----------------------------------------------------------------------------------------------------|
| Файл Главная Вставка Конструктор Макет Ссылки Рассылки Рецензир                                                                                                    | ование Вид Справка 🖻 Поделиться 🖵 Примечания                                                                                                    |
| Сглавление<br>Craвление<br>Craвление<br>Craвление<br>Crassrbic<br>Crocxy                                                                                                    | Помощиник<br>иссладователя<br>ссылку с Стиль: АРА<br>ссылку с Стило: АРА<br>ссылку с Стило: АРА<br>ссылку с Стило: АРА<br>ссылку с Стило: АРА<br>ссылку с Стило: АРА<br>ссылку с Стило: АРА<br>ссылку с Стило: АРА<br>ссылку с Стило: АРА |
| Оглавление Сноски 🖸 Мелdeley Cite-O-Matic Исследов                                                                                                    | ание Ссылки и списки литературы Названия Предметный указат Таблица ссылок 🖍                                                                                                    |
| Навигация<br>Навигация<br>Понск в документе<br>Заголовки Страницы Результаты<br>Вы можете создать интерактивную структуру документа.<br>Это позволит легко понимать, в какой части документа вы<br>сейчаст находитесь, а также быстро менять местами его<br>части.<br>Чтобы это сделать, перейдите на вкладку "Главная" и<br>примените стили заголовков к нужному тексту в вашем<br>документе. | ITHOBEHLE:<br>Тасьма и и и и и и и и и и и и и и и и и и и                                                                                                    |
| Word is waiting for you to cite a document using Mendeley.                                                                                                    | 10 арминиста III III III                                                                                                    |

Результат будет зависеть от используемого стиля:

для стиля Russian GOST R 7.0.5-2008 (numeric)

Я помню чудное мгновенье: Передо мной явилась ты, Как мимолетное виденье, Как гений чистой красоты.[1]

#### для стиля Nature

Я помню чудное мгновенье: Передо мной явилась ты, Как мимолетное виденье, Как гений чистой красоты.<sup>р</sup>

#### для стиля Vancouver

Я помню чудное мгновенье: Передо мной явилась ты, Как мимолетное виденье, Как гений чистой красоты.(1)

## Шаг 8. Изменение стиля цитирования в Word

Данный шаг можно делать на любом этапе работы с документом в Word.

Изменение стиля проводится во вкладке «Ссылки» - нажимаем на «Style» и выбираем требуемый стиль.

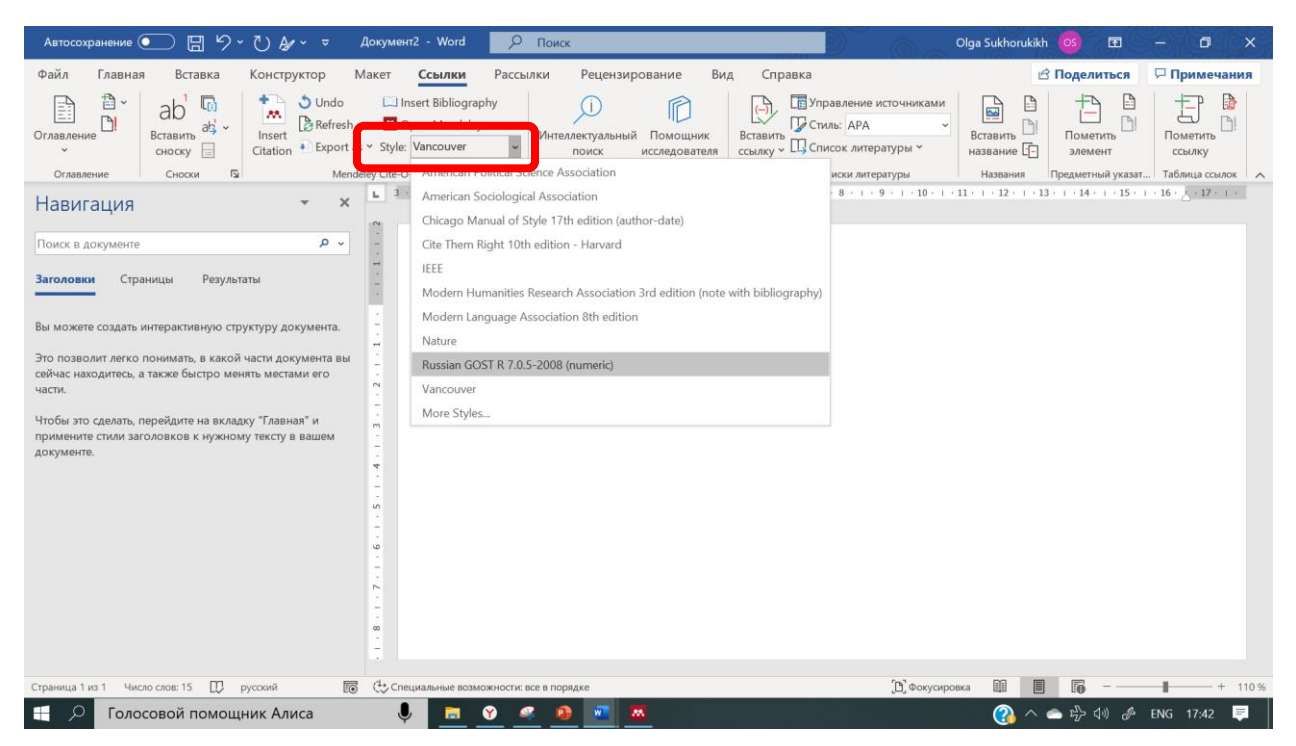

#### Шаг 9. Формирование списка литературы

Когда ссылки добавлены, можно сформировать список литературы, для этого оставляем курсор на месте, куда хотим вставить список литературы и нажимаем «Insert Bibliography».

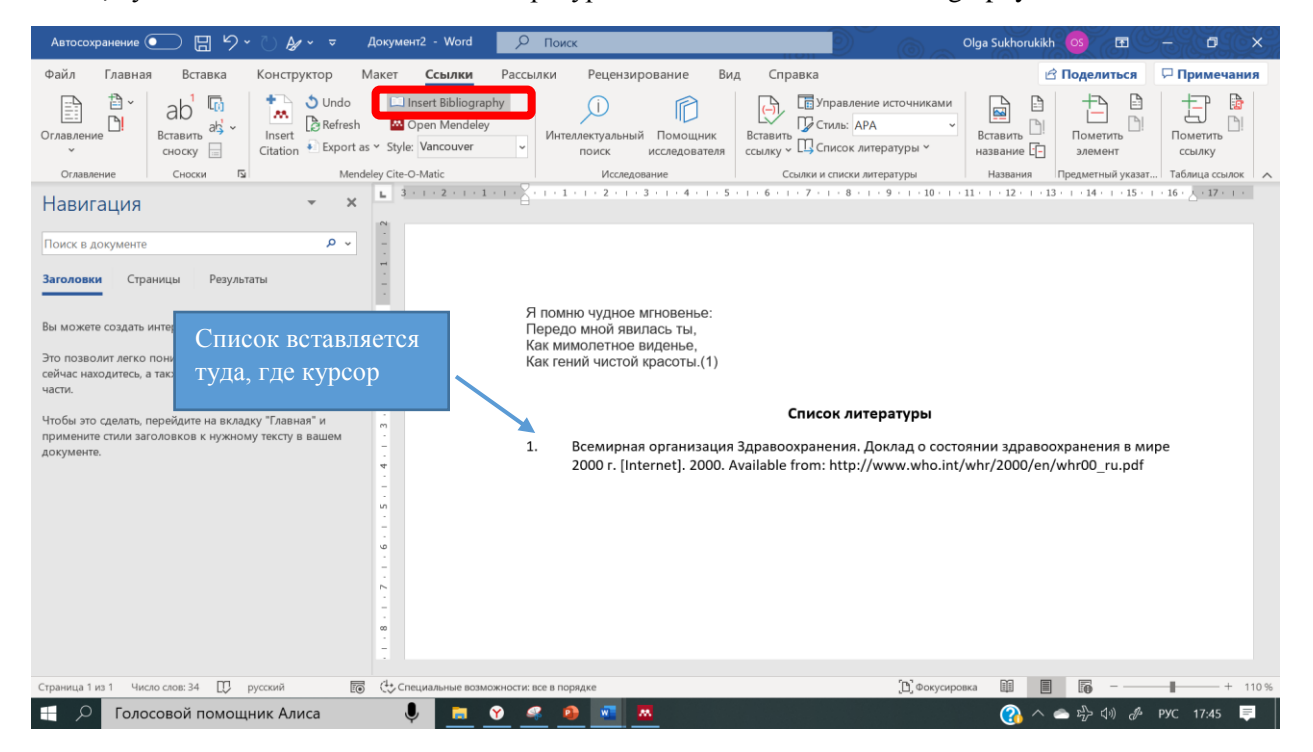

Если после того, как мы сформировали список литературы, нам понадобилось отредактировать текст и добавить новые ссылки, то нам необходимо обновить список литературы, нажав кнопку «Refresh» (если Mendeley не обновил сам автоматически)

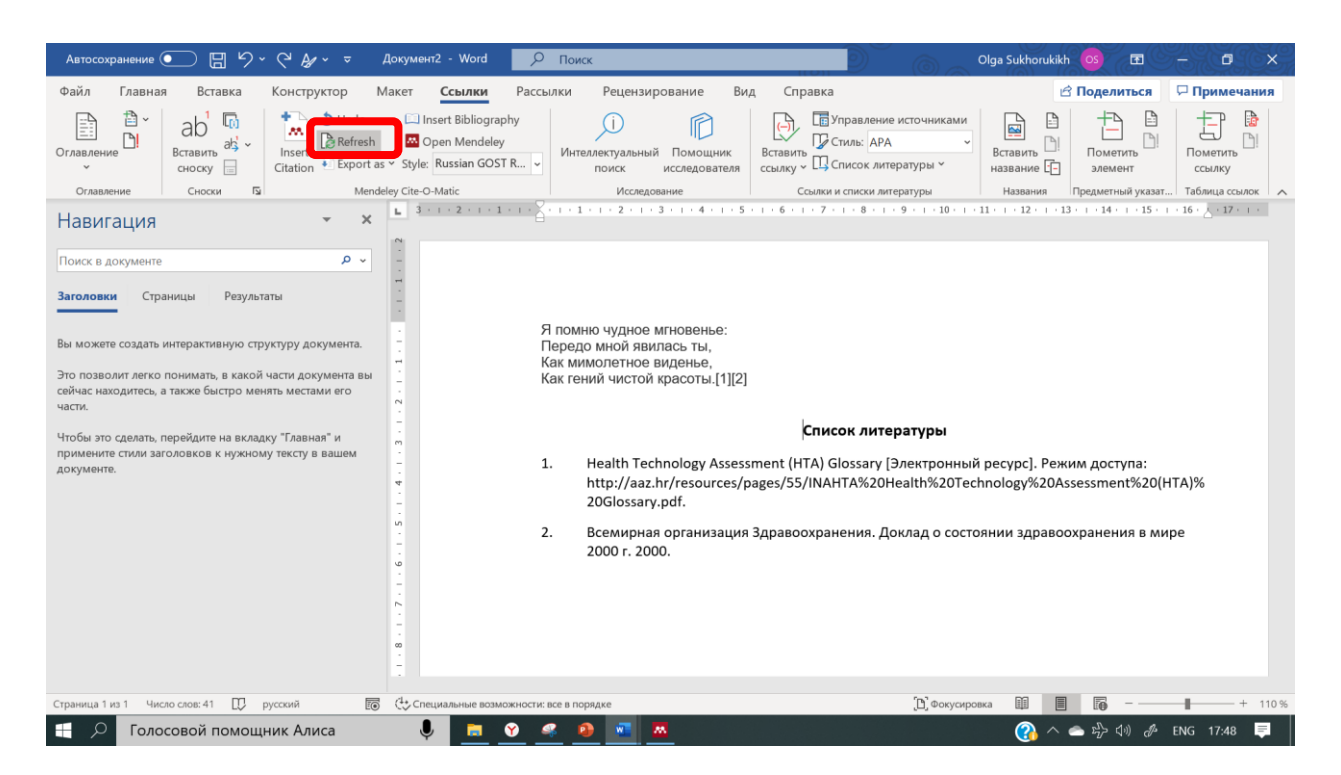

#### Шаг 10. Объединение отображения источников

Если Вам не очень нравится отображение каждой ссылки в своих скобках, Вы можете объединить отображение источников, выделив их и нажав на кнопку «Merge Citations» (появляется, если выделить рядом расположенные источники).

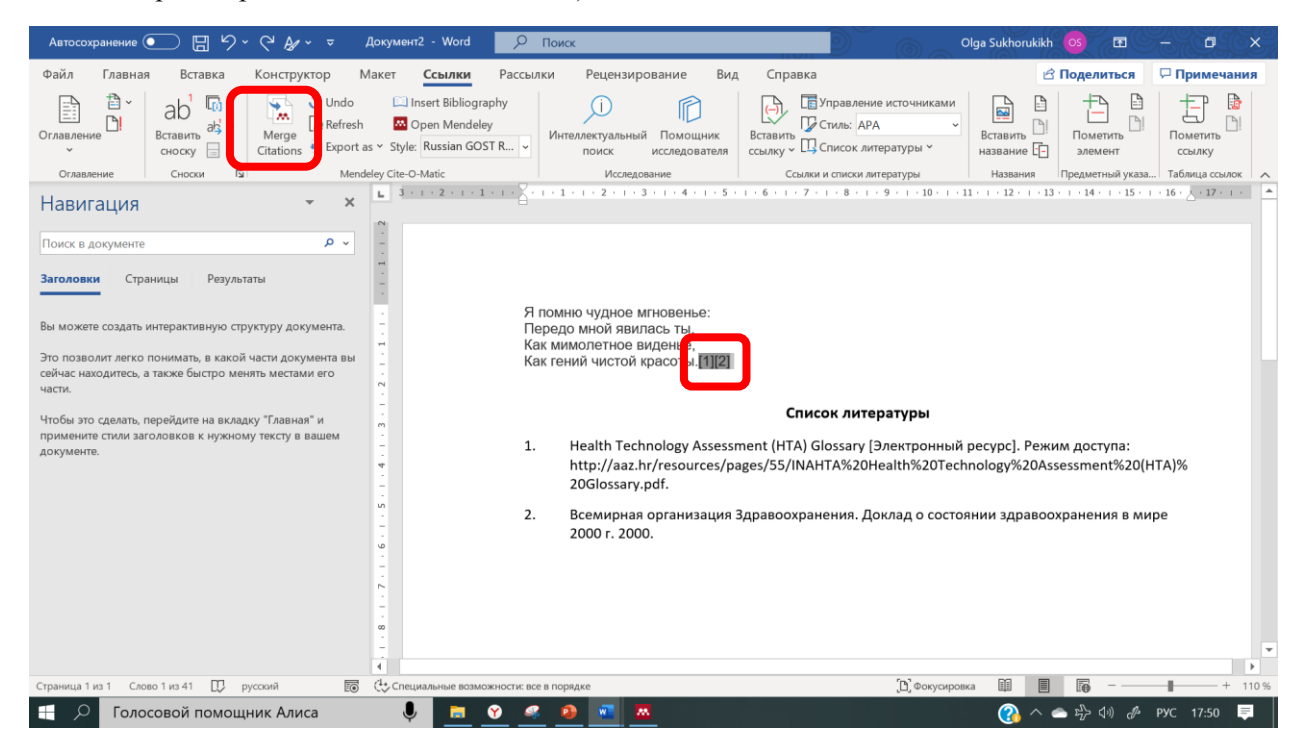

Результат:

Я помню чудное мгновенье: Передо мной явилась ты, Как мимолетное виденье, Как гений чистой красоты [1,2]